## How to Register for ArbiterPay Account

If you do not already have an ArbiterPay account, please follow these instructions. ArbiterPay changed their process in December 2023 and made the assumption that everyone who pays officials through ArbiterPay also assigns their officials in Arbiter. This is not the case, therefore, you must follow the instructions below.

- Use this link to sign up for ArbiterPay

   <u>https://app.arbitersports.com/registration/official/register/4611?org=176090&role=3</u>
- 2. Follow all steps in registration to create an account and sign up for ArbiterPay.
  - 1. Note: The sport and payment steps are a little weird for these purposes, but you can just power through those steps.
- 3. When you finish the registration, you will get a confirmation message with this link <u>ArbiterPay Account</u>. When you click on the link, it will take you to your Pay Account page.
- 4. Then, you can share the Account # and Username with the organization that is paying you.
- 5. Whenever you need to manage the Pay information moving forward, you will sign in to ArbiterSports.com and go to that same Account page (Payments tab).

If you still have issues, call 1-800-311-4060 option 2 (schools, etc... this is how I got knowledgeable help even though the option didn't match who I was). I would also tell them that the organization that is trying to pay you DOES NOT assign through ArbiterSports so you will not be associated with a group and cannot be sent an invitation.

Note: If you select for payments to automatically transfer to your bank account, a fee will be charged. You can move money manually for free.